## Kurzanleitung: WebUntis Selbstregistrierung für Eltern

## Anmeldung am PC

Für die Erstellung eines Elternaccounts benötigen Sie die E-Mailadresse, die Sie als Kontaktmailadresse in der Schule angegeben haben.

Die erstmalige Erzeugung eines Elternaccounts ist nur in einem Internetbrowser möglich, nicht aber über die App "Untis mobile".

- Öffnen Sie die Seite <u>https://webuntis.com</u> und suchen die Schule Expositur des BRG Bad Vöslau
- Klicken Sie auf "Noch kein Zugang? Registrieren", um den Elternaccount zu beantragen.

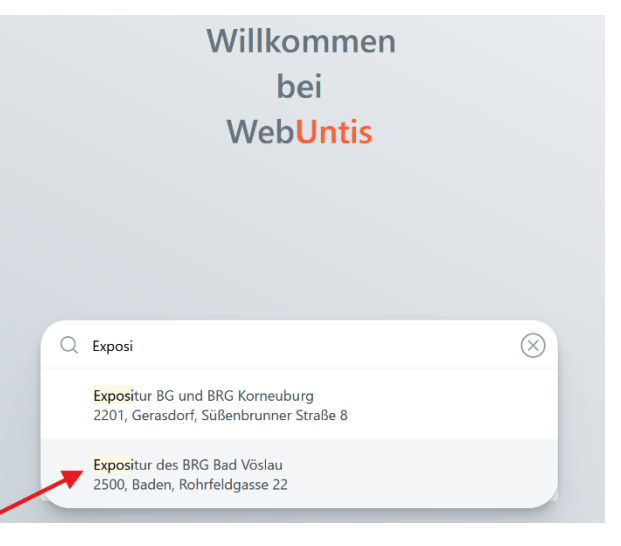

Login

Passwort vergessen?

Noch keinen Zugang? Registrieren

 Geben Sie in dem nachfolgend erscheinenden Feld die E-Mail-Adresse ein, die Sie in der Schule als Kontaktemailadresse hinterlegt haben.
 Bestätigen Sie die Emailadresse mit "Senden".

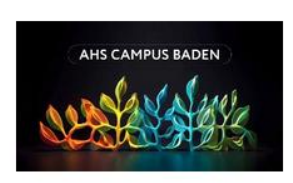

Bitte geben Sie die E-Mail Adresse ein, die für Sie in WebUntis hinterlegt wurde.

| Senden |  |
|--------|--|
| oder   |  |

Bestätigungscode

bereits einen erhalten haben)

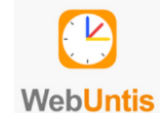

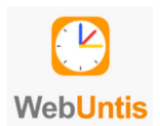

4. Anschließend wird Ihnen an diese E-Mailadresse ein Bestätigungscode zugesendet, den Sie aus der Mail kopieren und dann an der nachfolgenden Stelle eingeben können, um die Anmeldung abzuschließen.

Alternativ können Sie auch direkt in der Mail auf den Bestätigungslink klicken, um den Account zu freizuschalten.

5. Nach der Eingabe des Bestätigungscodes sehen Sie alle Schüler\*innen der Schule, denen die angegebene Emailadresse zugeordnet ist.

Sie werden im Folgenden aufgefordert, die Registrierung abzuschließen, indem Sie Ihrem Elternaccount ein Passwort zuweisen.

Ihr Benutzername zum Login ist in weiterer Folge immer die verwendete Emailadresse.

6. Einbindung der Mobile App

Wenn Sie die Registrierung erfolgreich abgeschlossen haben, können Sie mit Ihren Zugangsdaten (Emailadresse und gewähltes Passwort) WebUntis auch über die die App UntisMobile nützen.

## Videoanleitung:

https://www.youtube.com/watch?v=Gv7CPp2yKzo

WebUntis hat eine E-Mail an Ihre Adresse geschickt.

Bitte geben Sie den Bestätigungscode aus der E-Mail ein oder klicken Sie direkt auf den Link in der E-Mail.

Bestätigungscode

Senden

Ihre E-Mail Adresse wurde mit folgenden Schüler\*innen verbunden:
(1A)
Bitte vergeben Sie ein Passwort
Neues Passwort
Passwort anzeigen
Passwort bestätigen
Speichern und Login